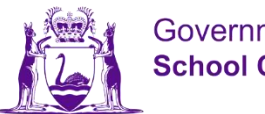

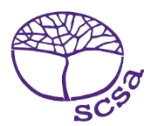

## Lo në webthait de mïth ke thukulic

Lo në wɛbthait de mïth ke thukulic në https://studentportal.scsa.wa.edu.au.

| And And And And And And And And And And                                                                                                    |
|----------------------------------------------------------------------------------------------------|
|                                                                                                    |
| Login                                                                                                    |
| WA student number                                                                                                    |
| Username                                                                                                    |
| Password                                                                                                    |
| ······                                                                                                    |
| I have read and understand the <u>terms of use</u>                                                                                                    |
| LOGIN                                                                                                    |
| Login instructions for first-time users                                                                                                    |
| Enter your WA student number.                                                                                                    |
| Your initial password is a combination of your family name and date of birth — Nnddmmyyyy:                                                                                                    |
| <ul> <li>Nn = the first two letters of your family name: the first as a capital letter (A-Z) and the<br/>second as a lower case letter (a-z), excluding any punctuation or spaces.</li> </ul> |
| • ddmmyyyy = your date of birth in day month year format.                                                                                                    |
| For example, Ms Smith, born on 5 October 2004, would be Sm05102004. Mr O´Pearson, born on 18 March 2002, would be Op18032002.                                                                 |
| If your family name has fewer than two letters, or you do not have a family name, then use Ab. For example, Ms U, born on 26 June 2003, would be Ab26062003.                                  |
| Forgot your password?                                                                                                    |

Tääuë Namba duön de thukul ë WA, men ba yök në lueel biyic de kä ke thukuduönic. Ee tö ëyadëŋ në SmartRider du.

Päthwääd (password) du ee ya amatnhom de rinkuön ke paanduön ku köölë dhiëëth – **Nnddmmyyyy**:

- Nn = Ciït tueeŋ keerou ke rinkuön ke paanduön: Kë tueeŋ ee ya kït dït (A–Z) ku kë de rou ee ya kït thii (a–z), nyaaië ciït yennëke wël juiir wennë biäk cïnic wël.
- **ddmmyyyy** = Köölduöön de dhiëëth mɛn ye göör në gäär de kööl, pɛɛi ku ruön.

Riop thanduk thok (Cĩ nyuooth nhial ëtënnë) ago nyuooth mɛn ca lööŋ ke luoi ya kueen ku ca keek deetiic ku thany wët cĩ göör ye colë **Login** (Cĩ nyuooth nhial ëtënnë) ago lo në wɛbthait de mïth ke thukulic.

## Liɛpë rɔt yimeeil adëreth du

Na lɔ në wɛbthaitic në thaŋ tueeŋdu, ke yïn bï thiëëc ba yimeeil adëreth du tääu thïn. Akɔɔr bï ya yimeeil adëreth duɔ̈n ye liep në thaa thok ëbɛ̈n yen ba ya kuany ëtënnë ku thany wët cï gɔ̈ɔr cɔlë **Set** (Cï nyuɔɔth piiny ëtënnë).

Ke ba deet: yïn bï yimeeil adëreth du ya gäär ëtënnë ago ya lɔ në wɛbthait de mïth ke thukulic agut cï të cï yïn thök në thukulic ku të cennë thaŋ de yimeeil adëreth du thök.

| And Configuration Student portal     |
|--------------------------------------|
| Set email                            |
| ☑ SET YOUR EMAIL.                    |
| Provide your personal email address. |
| Email                                |
|                                      |
| SET                                  |

Yimeeil cennë yî gäm abî tuppc në yimeeil adëreth kënnë yic.

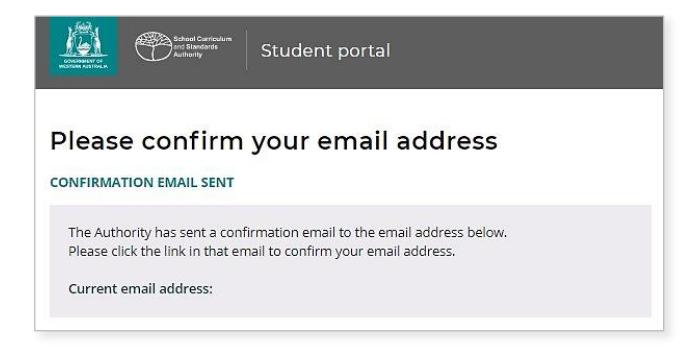

Lo në yimeeilduic ku thany kë ye wël ke wɛbthait rek; mɛn ye colë "link" në thoŋë lïŋëlïth, ba yök në yimeeilic, mɛn ë tuucë enoŋ maktap (Nyoothde acï nyuooth piiny ëtënnë) ago yimeeildu kan nyic ku jol thiööŋdu thöl.

|   | SCSA - Please confirm your email 🔎 🔤                                                             |
|---|--------------------------------------------------------------------------------------------------|
| • | SCSA No Reply noreply@scsa.wa.edu.au <u>via</u> sendgrid.me<br>to me <del>▼</del>                |
|   | Dear                                                                                             |
|   | We have received a new or updated email address for your SCSA account.                           |
|   | Please click the link to confirm this email address.                                             |
|   | Click here to complete registration.                                                             |
|   | If you did not request this change, please contact the SCSA immediately to restore your account. |

## Cak Päthwääd (password) duön jöt

Na ca yimeeil adëreth du nyic, ke yïn bï thiëëc ba päthwääd (password) du cökpiny.

Päthwääd (password) duön jöt abï yic dhil naŋ ciït kee bɛ̈t, ke bï yic naŋ namba tök (0–9), ku noŋic kït töŋ dït (A–Z) ku ŋööt ke noŋic kït töŋ thii (a–z). Kuany päthwääd (password) jöt lëu bï ya dac tak ku töu të piɛth.

Bɛɛrë päthwääd duön jöt bɛɛr tääu ago nyic. Thany wët cï göör colë **Reset** (Cï nyuooth piiny ëtënnë) ago päthwääd (password) duön jöt ya cökpiny.

| Ľ                                     |                         | Beheal Carriculum<br>Ord Standards<br>Authority | Student | portal |     |
|---------------------------------------|-------------------------|-------------------------------------------------|---------|--------|-----|
| Re                                    | set p                   | assword                                         | ł       |        |     |
| Pass                                  | word strei              | PASSWORD.<br>ngth requiren<br>gth 8 character   | ients:  |        |     |
| <ul> <li>At</li> <li>At</li> </ul>    | least one o             | ligit (0-9)<br>apital (A-Z)                     |         |        |     |
| <ul> <li>At</li> <li>Passi</li> </ul> | vord                    | ower case (a-z)                                 |         |        |     |
|                                       |                         |                                                 |         |        | (I) |
| Conf                                  | r <mark>m</mark> passwo | rd                                              |         |        | Ø   |
|                                       | RESET                   |                                                 |         |        |     |
|                                       | 9103767                 |                                                 |         |        |     |

## Thöl thiäŋ cïn rɔt gäm ke yï ye mɛnh de thukul ku luny bennë yï lony

Të ci yin päthwääd (password) duön jöt cak, ke yin bi lɛɛr në apäm **bi yin en gäm ke yi ye mɛnh de thukul ku luny bennë yi lony**, mɛn ye wël ye keek kɔɔr në WACE ku jɔl ya lööŋ ci keek tääu në *buŋ de piööc de run ë 12* ku lëk në kä ye kɔc pɛ̈ɛn ago kë ciɛ̈ lɔ në piööc de EAL/D yic.

Risp thanduk thok (Cĩ nyussth piiny ëtënnë) ago nyussth mɛn ca wël ya kueen ku ca keek deetiic, ku thany wët cĩ gösr ye cslë **Submit** (Cĩ nyussth piiny ëtënnë).

| I declare that I ha   | ve read and understand the information above                         |        |
|-----------------------|----------------------------------------------------------------------|--------|
| A This Student Declar | ation and Permission needs to be completed by Thursday, 18 June 2020 |        |
| LOGOUT                |                                                                      | SUBMIT |

Koc ke maktap abî thiêc êyadên ago kê tiêm cî yî tiam ya luooi tuen (tê cî yîn tiêm), wennê luooi dêt de thukul (ke cîî nyic men ye yeena) in yân ke jam.

Thany töŋ de Yic wennë lueth (cï nyuɔɔth piiny ëtënnë) në wët tökic.

Të dhuk yïn wët nhom në wëtic, thany wët cï göör ye colë **Submit** (Cï nyuooth piiny ëtënnë) ago lo në webthait de mïth ke thukulic.

| tudent to complete                                                                                                    |                     |         |
|----------------------------------------------------------------------------------------------------|---------------------|---------|
| lease click on the appropriate response to indicate your answer. You must answer each question.                                                                          |                     |         |
| give permission for                                                                                                    |                     |         |
| ) my name to be published in the media should I win a School Curriculum and Standards Authority award.                                                                   | YES                 | NO      |
| ) the Authority to use my school work produced during 2020. (no names used)                                                                                              | YES                 | NO      |
| ) the Authority to use my ATAR written and practical examination responses. (no names used)                                                                              | YES                 | NO      |
| have discussed my responses to the above questions with my parents/guardians or I am 18 years of age or over.                                                            | YES                 | NO      |
| • Once you have submitted your responses, you will be unable to make changes online. If you need to make any ch<br>a later date, you will need to contact the Authority. | langes to your resp | onses a |
| LOGOUT                                                                                                    | su                  | BMIT    |

Ke ba deet: në thaa dët bi yin ya lo në webthait de mith ke thukulic, yin bi koor ba **namba duon de thukul ë WA** ku **päthwääd (password**) jot ya tääu.